# 机械工程学院会议室预约系统使用说明

为便于统一管理,充分运用信息化手段提高效率,学院将启 用会议室预约系统。使用说明如下:

#### 一、小程序注册与登录

1. 扫描小程序二维码进入,或者搜索小程序: 机械预约

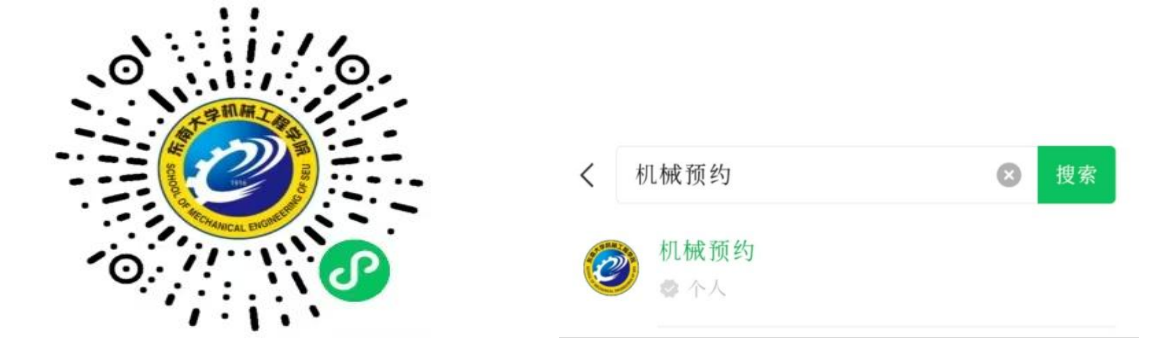

- 2. 注册登录
- 总 点击下方菜单栏【我的】,点击上方【注册】图片,填写"姓名""手机"注册登录。

∞ 请**实名注册**,并填写常用手机号。

| 6:48               | 1 E                                  | ::!! 4G 51                                        | 8:07                             | NC          | <b>::!` ≈ @</b> . | 5:18                | *    | ● <sup>25,5</sup> 6 , 1 45.º |
|--------------------|--------------------------------------|---------------------------------------------------|----------------------------------|-------------|-------------------|---------------------|------|------------------------------|
| 机机<br>会认<br>Meetir | 戒工程学院<br>义室预约系<br>Ig Room Reservatio | 完<br>不<br>System                                  | <mark>欢迎回来^^、</mark> 马上注册,使用更多功的 |             |                   | <<br>*姓名 刘艺彤<br>*手机 | 注册   | ••• •                        |
| an                 |                                      |                                                   | ♀ 我的预订记录                         |             | >                 |                     | -    |                              |
|                    |                                      |                                                   | ☆ 我的收藏                           |             | >                 |                     | 提交注册 |                              |
|                    | <b>Ô</b>                             |                                                   | Ŝ 历史浏览                           |             | >                 |                     |      |                              |
|                    | 公告通知                                 | 预约会议室                                             | <b>♀</b> 关于我们                    |             | >                 |                     |      |                              |
|                    | 会议日历                                 | 我的预约                                              | ◎ 设置                             |             | >                 |                     |      |                              |
| (二)                | ()<br>会议原                            | <ul> <li>         会议日历         我的     </li> </ul> |                                  | )<br>室 会议日历 | (C)<br>9289       |                     |      |                              |

#### 二、会议室预约

1、选择预约会议室及时间

∞ 点击【预约会议室】,选择需要预约的会议室点【立即预定】
∞ 选择预约时间:先选择预约日期,橙色部分为选中日期;再 依次点击起始、结束时间框(以半小时为单位),蓝色部分 为选中时间段。

∞确认无误后点击【确认预约】。

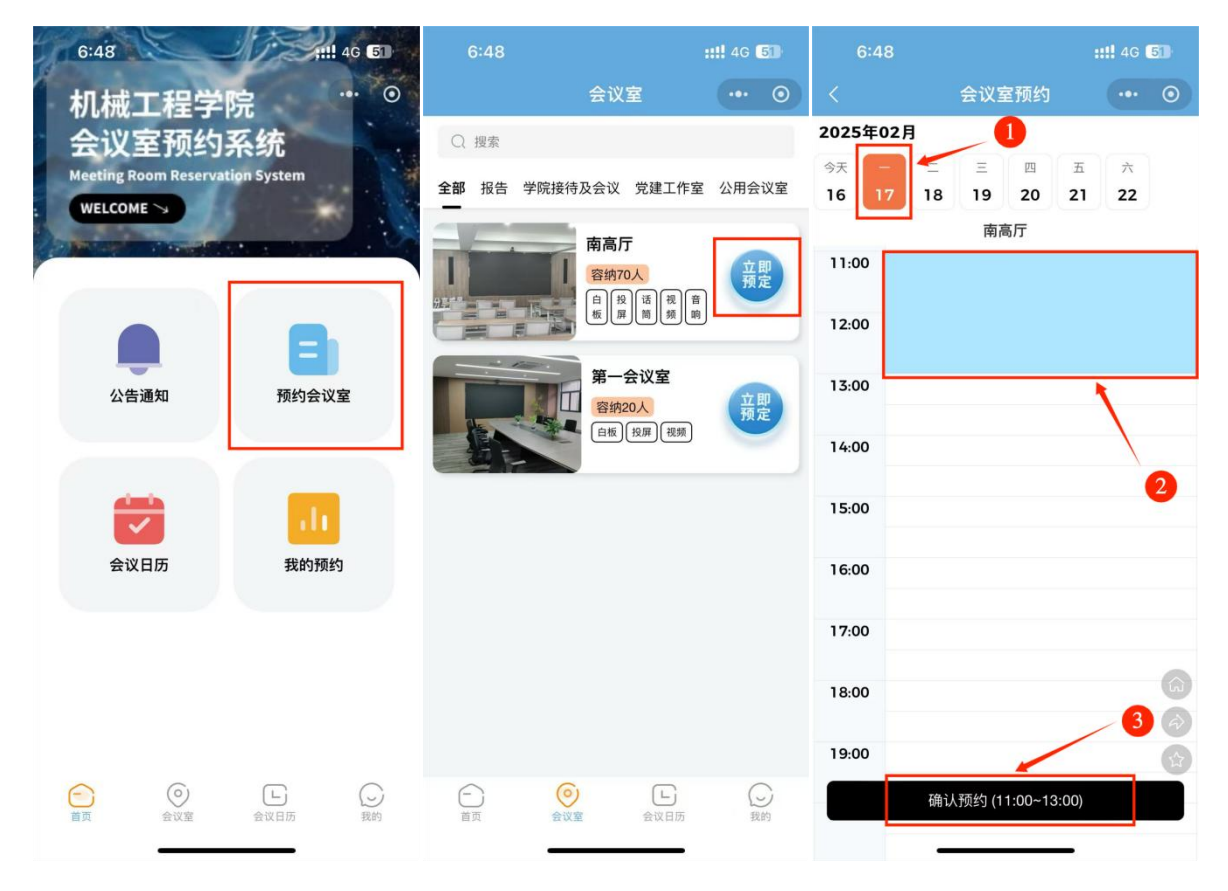

#### 2、弹窗打开消息通知

∞点击【确定预约】后,将出现弹框,请务必打开"预约申请 处理通知"。开启后,将能直接从【微信服务通知】接收预 约审批进度。

| <                  | 会议室预约             | ••• • |  |  |  |  |
|--------------------|-------------------|-------|--|--|--|--|
| 2025年02月           |                   |       |  |  |  |  |
| 今天 — 二<br>16 17 18 | 王 四 五<br>19 20 21 |       |  |  |  |  |
| 第一会议室              |                   |       |  |  |  |  |
| 07:00              |                   |       |  |  |  |  |
| 08:00              |                   |       |  |  |  |  |
| 09:00              |                   |       |  |  |  |  |
| 10:00              |                   |       |  |  |  |  |
| <b>③</b> 机械预约 申请   |                   |       |  |  |  |  |
| 发送一次以下消息           |                   |       |  |  |  |  |
| 预约申请处理通知           |                   |       |  |  |  |  |
| ✓ 总是保持以上选          | 22                | A     |  |  |  |  |
| 拒绝                 | 允许                |       |  |  |  |  |

- 3、填写预约信息并提交。
- №【负责老师姓名】为必填项,需如实填写,该老师为第一责任人。
- ∞【预订人】【联系电话】为注册信息,已默认填写。
- ∞【借用事项】为必填项,需填写10字以上具体事项,事项不明无法进行预约。

| 5:22                      |      | <b>::!!</b> 4G ( | 4G <b>[11</b> ] |  |  |  |
|---------------------------|------|------------------|-----------------|--|--|--|
| <                         | 填写资料 |                  | ۲               |  |  |  |
| 会议室:南高厅                   |      |                  |                 |  |  |  |
| 时间:2025-02-15 17:00~18:00 |      |                  |                 |  |  |  |
| 请您填写资料,带*号为必填项            |      |                  |                 |  |  |  |
| *负责老师姓名:                  | 刘艺彤  |                  |                 |  |  |  |
| *预订人: 刘艺彤                 |      |                  |                 |  |  |  |
| *联系电话:                    |      |                  |                 |  |  |  |
| *借用事项: 教职工党支部书记述职评议       |      |                  |                 |  |  |  |
| 提交                        |      |                  |                 |  |  |  |
|                           |      |                  |                 |  |  |  |
|                           |      |                  |                 |  |  |  |
|                           |      |                  |                 |  |  |  |

### 4、等待审批。

∞ 审批完成后将通过【微信服务通知】进行推送。

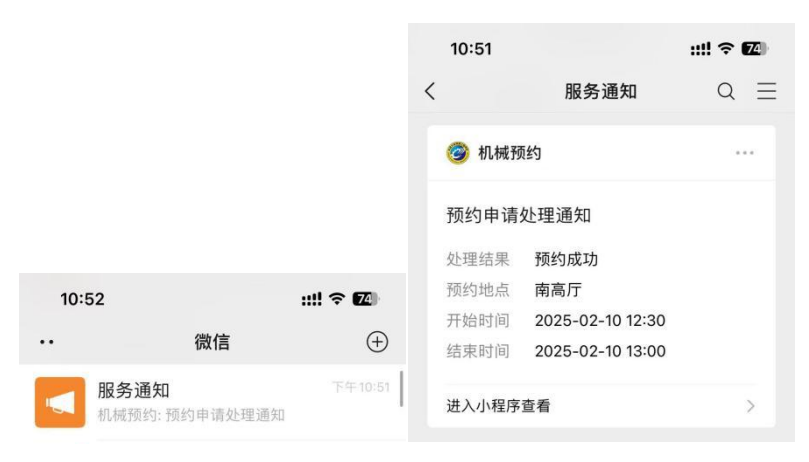

## 三、会议室使用

1、审批通过后,可在【我的预约】中查看预约信息。

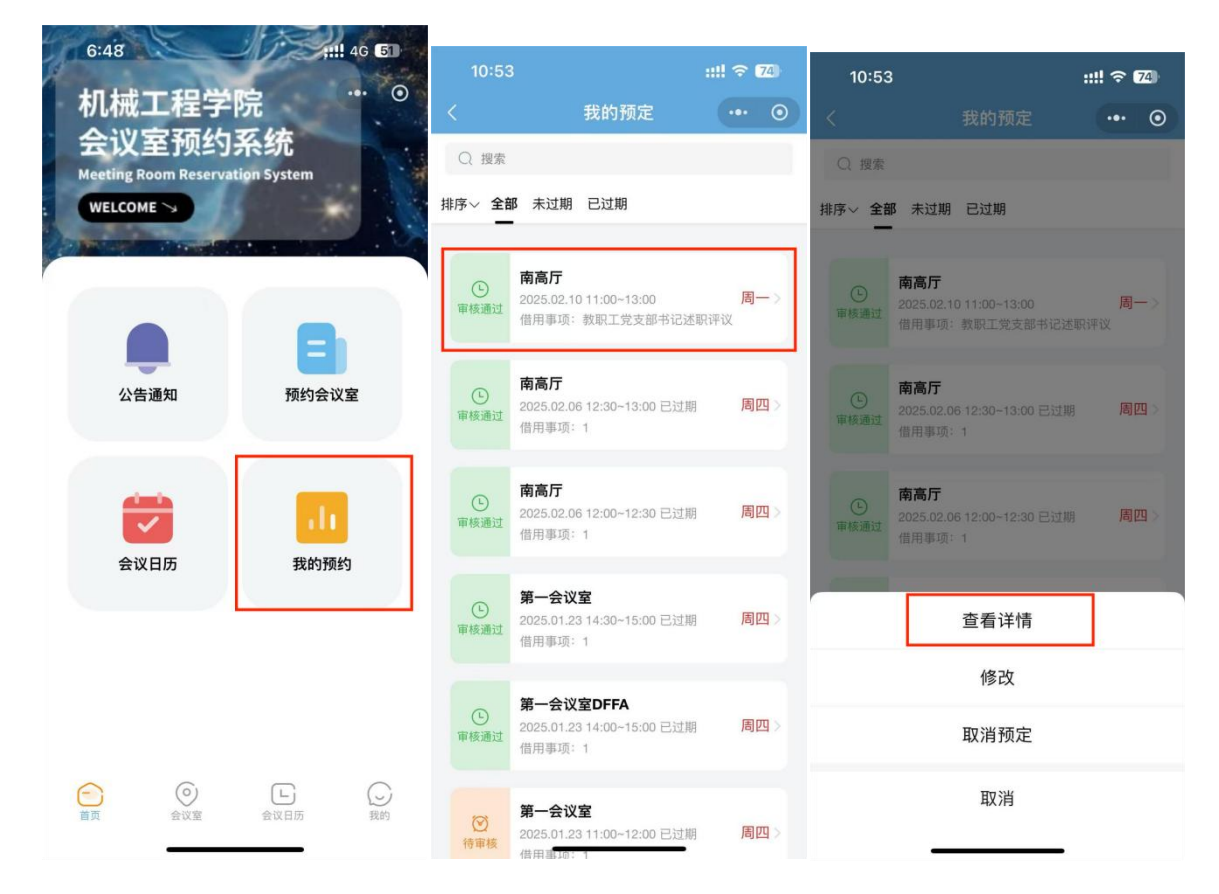

2、使用预约码扫码开门。

- ∞ 点击【查看预约码】,将预约二维码对准会议室正门旁机器 上右下方识别框,即可开启会议室门。
- ∞也可点击【分享会议信息】至微信,便于其他使用者扫码开门。

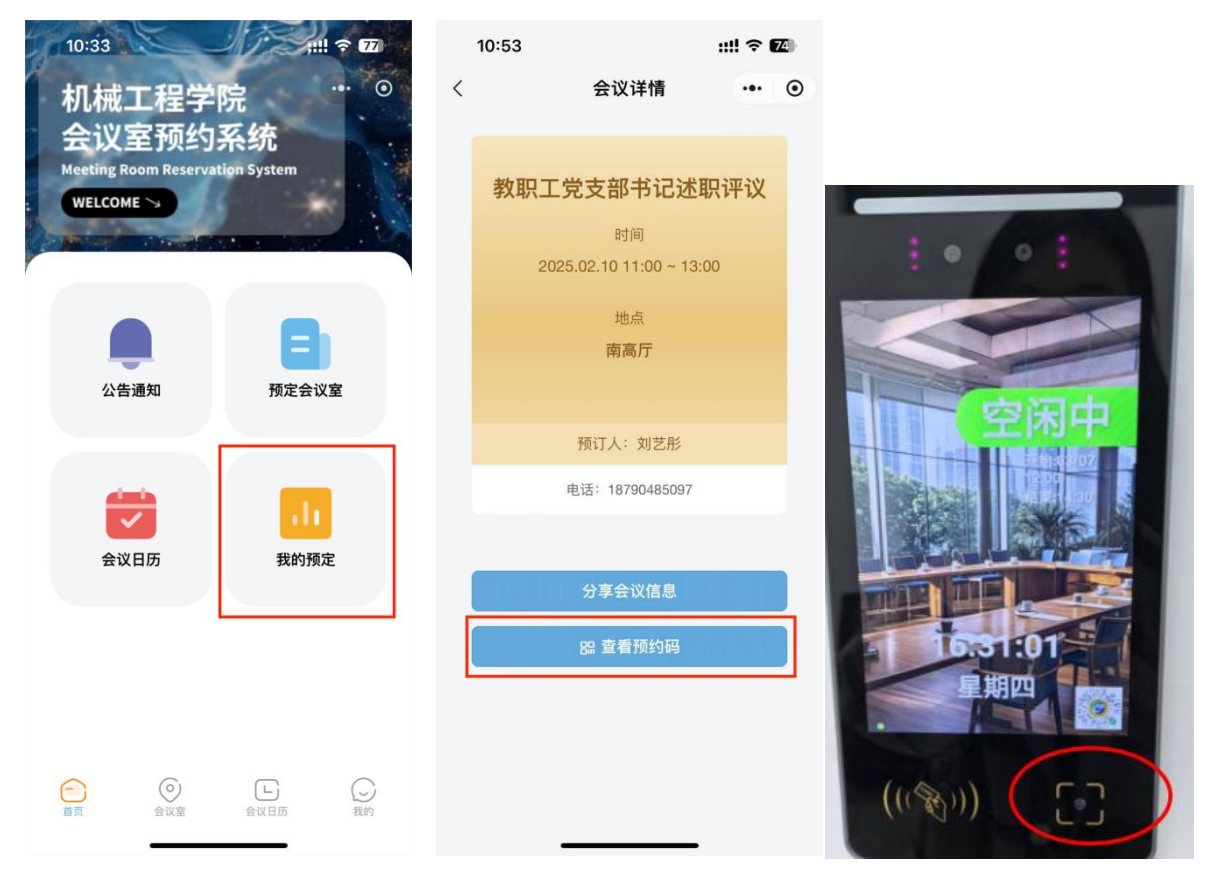

3、刷码入内后门锁会保持常开,预约时间结束后自动上锁,若 电子门牌上显示**红色的使用中**,即会议室占用请不要入内。会议 室出入请按门边按键 DOOR EXIT。

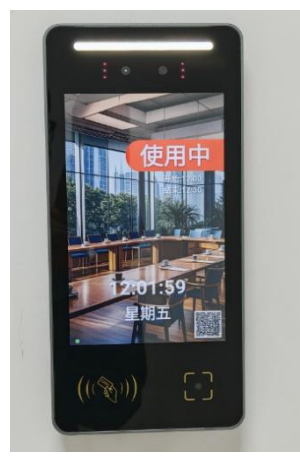

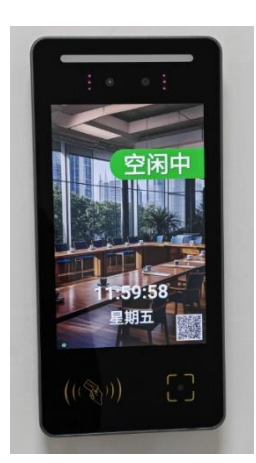

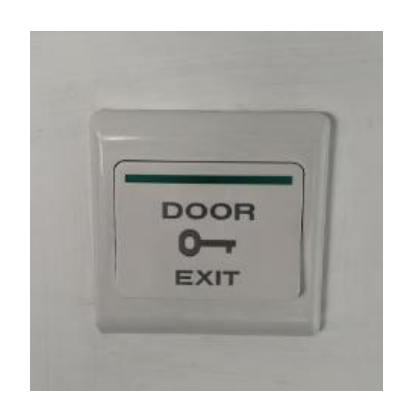

#### 注意事项:

- 学院会议室仅在借用时间内可以刷进入,超过借用时间将自 动锁门,无法进入。预约请包含会议准备和整理归为时间。
- 如活动因故取消,须至少提前2小时在小程序【我的预约】
   里取消,个人不得占用公共资源。
- 负责老师为第一责任人,应督促所有使用人员爱惜设备、维护公共卫生,不得吸烟,使用结束后关闭大屏、灯和空调,将桌椅归位,自觉带走垃圾恢复原样并关门。
- 违约、违规超过2次,将取消预约资格,由主观原因造成设备损坏、配件丢失的需照价赔偿。
- 如无法收到【微信服务通知】进行推送,请根据以下流程检 查消息通知是否开启:

点击下方菜单栏【我的】,点击右上方【•••】,在下方 弹框中点击【设置】,点击【订阅消息】,打开【接收通知】。

| 11:46                                                                            | 11:43                                    | 11:43       | ? 🕢 | 11:43          | ::!! ? 🕢 |
|----------------------------------------------------------------------------------|------------------------------------------|-------------|-----|----------------|----------|
|                                                                                  |                                          | くして、 设置     |     | く通知管理          |          |
|                                                                                  |                                          | 允许"机械预约"使用  |     | 接收通知           |          |
|                                                                                  | * CARANT                                 | 订阅消息        | >   |                |          |
| EI 修改我的个人资料 >>>>>>>>>>>>>>>>>>>>>>>>>>>>>>>>>>>>                                 | 自修改我的个人资料                                | 小程序已获取的信息   | >   | 允许"机械预约"发送以下通知 |          |
|                                                                                  |                                          |             |     | 预约通知           | 接收 >     |
| ★ 1300100 x                                                                      | 机械预约 4.3.3.3     个人开发者                   | 个人信息与权限使用记录 | >   | 预约申请处理通知       | 接收 >     |
| ☆ 我的收藏 >                                                                         | 暂无体验评价                                   |             |     |                |          |
| ◊ 历史浏览 >                                                                         | 转发给                                      |             |     |                |          |
| ✿ 关于我们 >                                                                         | je k 🖬 🖸 😪 🕻                             |             |     |                |          |
| ◎ 设置 >                                                                           | A.A. O. D. O. S.                         |             |     |                |          |
|                                                                                  | 🍺 🚀 📦 🗰 🔳 🛙                              |             |     |                |          |
|                                                                                  | 转发给朋友,你页面不可 收藏 译加到 添加到桌面 在电力<br>分享 我的小程序 |             |     |                |          |
|                                                                                  |                                          |             |     |                |          |
|                                                                                  | 设置 反馈与投诉 重新进入 复制链接 翻译 成<br>小程序 款         |             |     |                |          |
| 合         〇         L         〇           西页         会议室         会议日历         限約 | 取消                                       |             |     |                |          |